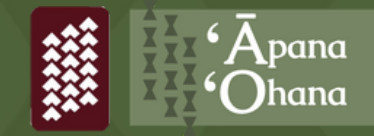

# **FamilySearch** A USER GUIDE TO FAMILYSEARCH

# HOW TO FIND BUREAU OF CONVEYANCES DOCUMENTS ON FAMILYSEARCH

These steps were graciously provided by Pūlama Lima in part of the 'Āpana 'Ohana Series, Workshop 1: The Importance of 'Āina Research

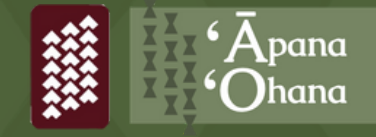

### STATE OF HAWAI'I BUREAU OF CONVEYANCES

The Bureau of Conveyances examines, records, indexes, and microfilms over 344,000 Regular System and Land Court documents and maps, issues Land Court Certificates of Title; certifies copies of matters of record, and researches Uniform Commercial Code requests.

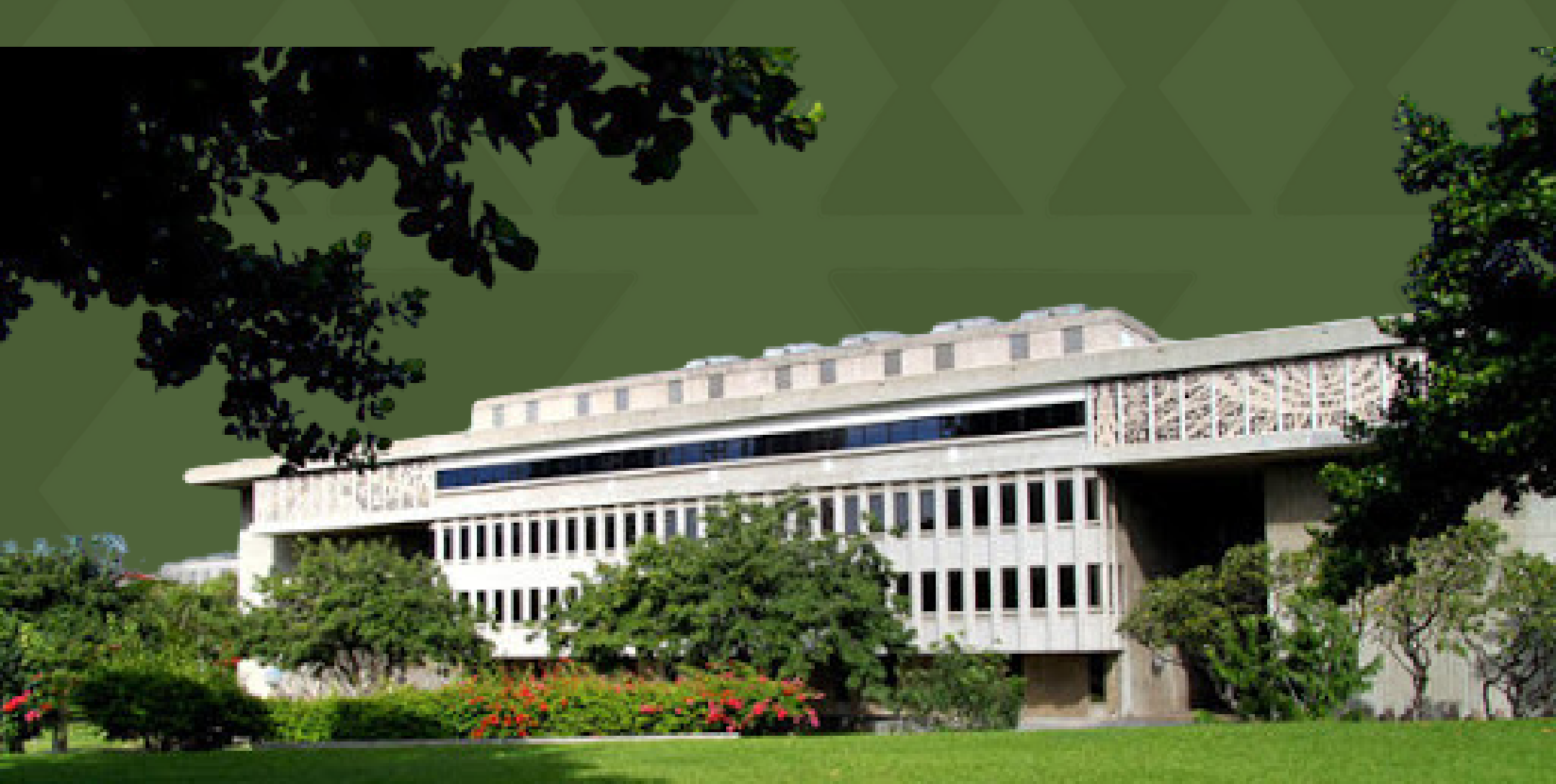

### STATE OF HAWAI'I BUREAU OF CONVEYANCES

The State of Hawai'i Bureau of Conveyances is located in the Kalanimoku Building in downtown Honolulu. Researching and retrieving documents from the Bureau must be done in-person.

Effective October 2020, visits to the Bureau are made by APPOINTMENT only. If you plan to make an in-person visit to the Bureau you can schedule an appointment online with the link below...

https://calendly.com/bureau-of-conveyances

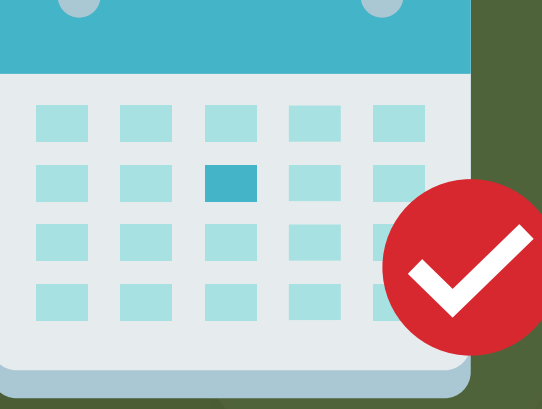

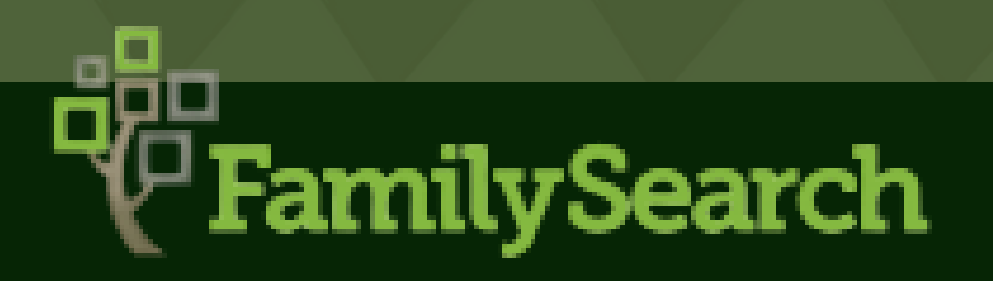

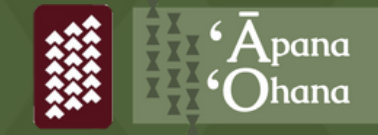

https://www.familysearch.org/en/

FamilySearch International is a nonprofit organization primarily funded by The Church of Jesus Christ of Latter-day Saints. FamilySearch.org is an online website that houses genealogical records that can be used for family history and research. This site includes;

- Indexed historical records
- Digitized records that are not indexed
- Online genealogies
- Scanned books

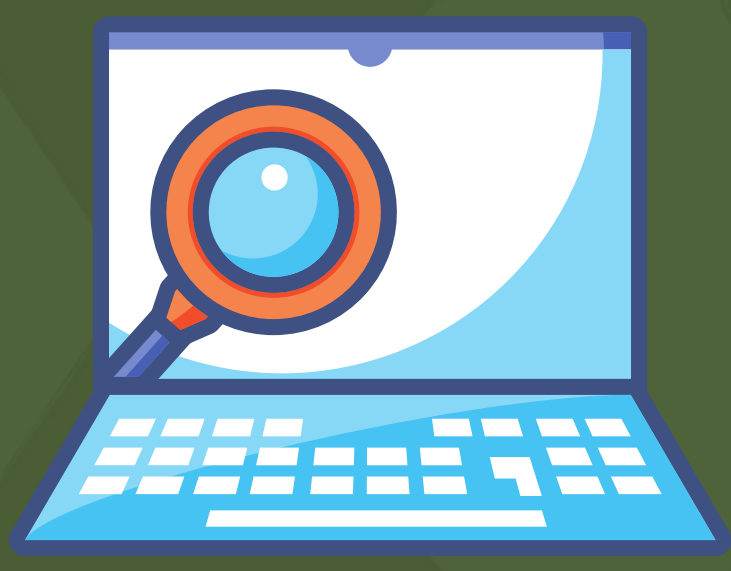

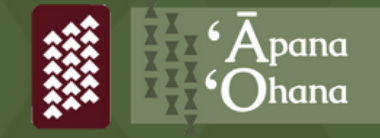

### BUREAU OF CONVEYANCES DOCUMENTS

Within the FamilySearch repository, you can find documents from the Bureau of Conveyances. These documents include;

- Deeds and other records in Hawai'i 1844-1900
- Indexes 1845-1917
- Associated Deeds

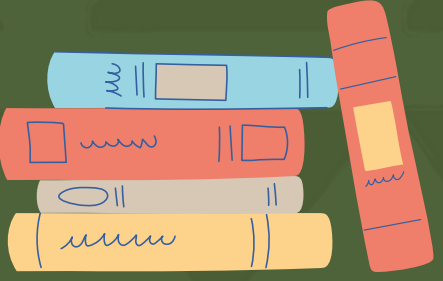

The Bureau of Conveyances documents that are housed on FamilySearch is limited to documents originating from the time of the Māhele, 1845 to the early 1900s. Anything after the early 1900s, can only be obtained in-person by visiting the Bureau in Honolulu.

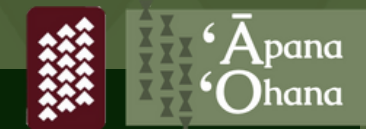

# Go to FamilySearch.org and create a free account.

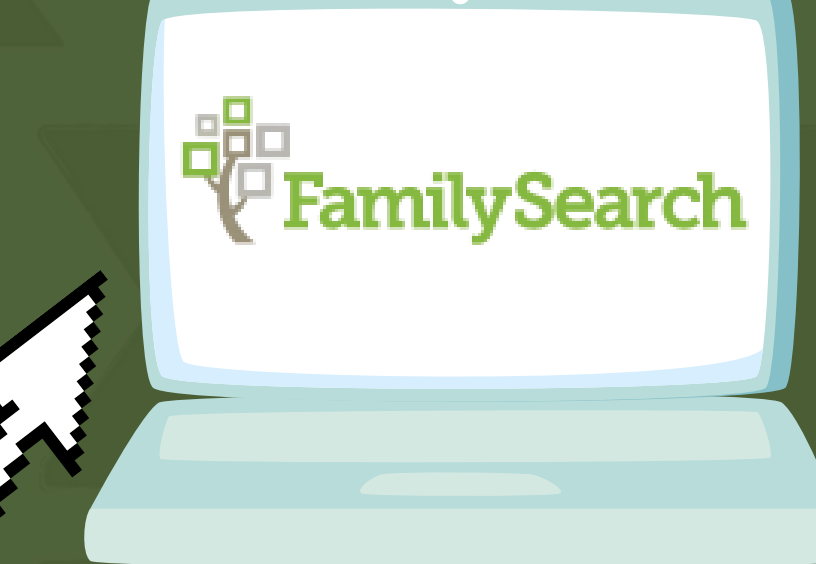

# Click on the SEARCH tab and click CATALOG

| Familys  | Search | Family Tree | Search Memories | Indexing Activities |
|----------|--------|-------------|-----------------|---------------------|
| Activity | Tasks  | Recent      | Records         |                     |
|          |        |             | Images          |                     |
|          |        |             | Family Tree     | Jump-Start Your     |
|          |        |             | Genealogies     | Ancestor Search!    |
|          |        |             | Catalog         |                     |
|          |        |             | Books           |                     |

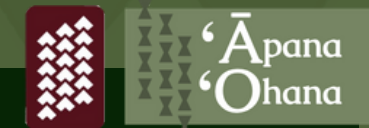

From Catalog, click on KEYWORDS Type in "Bureau of Conveyances" Click SEARCH

| Place                           |
|---------------------------------|
| Keywords                        |
| bureau of conveyances           |
| Search for:                     |
| Call Number   Film/Fiche Number |
| Availability                    |
| <ul> <li>Any</li> </ul>         |
| Online                          |
| Family History Center           |
|                                 |
| Search Reset                    |

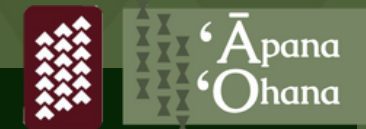

Click on the first search result that is displayed, "Deeds and other records (Hawaii), 1844-1900; index, 1845-1917"

| 5-1917 |
|--------|
|        |
|        |
| OLLECT |
|        |
|        |

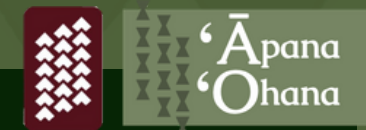

You will be prompted to "click here" DO NOT CLICK. Continue to scroll down the page until you see "FILM / DIGITAL NOTES."

#### Deeds and other records (Hawaii), 1844-1900; index, 1845-1

| Authors:     | Hawaii. Registrar of Bureau of Conveyances (Main<br>Author)                              |
|--------------|------------------------------------------------------------------------------------------|
| Format:      | Manuscript/Manuscript on Film                                                            |
| Language:    | English<br>Hawaiian                                                                      |
| Publication: | Honolulu, Hawaii : Hawaii. Department of Land and<br>Natural Resources, [197-?]          |
| Physical:    | on 108 microfilm reels ; 35 mm.                                                          |
| References:  | (Digital Collection) Hawaii, grantor and grantee index :<br>COLLECTION RECORD, 1845-1909 |
|              |                                                                                          |

Notes

Hawaii, Grantor and Grantee Index is available online, click here.

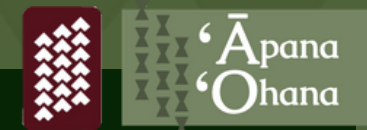

# Film / Digital Notes are organized by island, date, and alphabetized by Grantee or Grantor

\*Reminder, this website only houses documents starting from the Māhele, 1845 to the early 1900s. For any documents after the 1900s, you will need to visit the Bureau of Conveyance building in Honolulu.

| Location                          |                  |
|-----------------------------------|------------------|
| Family History Library            |                  |
| Film/Digital Notes                |                  |
| Note                              | Locat            |
| Oahu grantee index, A-Z 1845-1869 | Family<br>Librar |
| Oahu grantee index, A-K 1870-1884 | Family<br>Librar |
| Oahu grantee index, L-Z 1870-1884 | Family<br>Librar |
| Oahu grantee index, A-K 1885-1894 | Family<br>Librar |
| Oahu grantee index, L-Z 1885-1894 | Family<br>Librar |
| Oahu grantee index, A-K 1895-1899 | Family           |

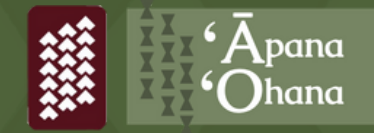

### STEPS TO FINDING BUREAU OF CONVEYANCES DOCUMENTS Grantee vs Grantor

The Grantee is the individual who the property is given to. The Grantee is the recipient.

The Grantor is the individual who has given rights or interests of a property to another person or entity. The Grantor is the one giving.

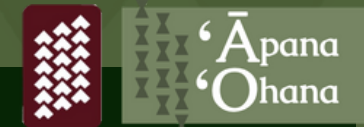

Scroll through and select the index you'd like to search through. In order to view the index pages, click on the camera icon on the far right.

| Oahu grantee index, A-K 1870-1884                             | Library                   | Canada Film                    | 986200 | 7659377 | Q  | 6                                                                                                    |
|---------------------------------------------------------------|---------------------------|--------------------------------|--------|---------|----|----------------------------------------------------------------------------------------------------|
|                                                               | Library                   | Canada Film                    |        |         |    |                                                                                                    |
| Oahu grantee index, L-Z 1870-1884                             | Library                   | Canada Film                    | 986201 | 7659378 | Q, | <u>i</u>                                                                                                    |
| Oahu grantee index, A-K 1885-1894                             | Family History            | United States &                | 986202 | 7659379 | Q  | õ                                                                                                    |
|                                                               | Library                   | Canada Film                    |        |         |    |                                                                                                    |
| Oahu grantee index, L-Z 1885-1894                             | Family History<br>Library | United States &<br>Canada Film | 986203 | 7659383 | Q, | 6                                                                                                    |
| Oahu grantee index, A-K 1895-1899                             | Family History            | United States &                | 986204 | 7659380 | Q  | ě                                                                                                    |
|                                                               | Library                   | Canada Film                    |        |         |    | 601                                                                                                    |
| Oahu grantee index, L-Z 1895-1899                             | Family History<br>Library | United States &<br>Canada Film | 986205 | 7659381 | Q, | 9                                                                                                    |
|                                                               | Family History            | United States &                |        |         | ~  | -                                                                                                    |
| Oahu grantee index, A-Z, 1900-1903                            | Library                   | Canada Film                    | 986206 | 7659382 | Q  | 0                                                                                                    |
|                                                               | Family History            | United States &                |        |         | ~  | -                                                                                                    |
| Hawaii grantee index, A-Z 1845-1869                           | Library                   | Canada Film                    | 986207 | 7659384 | Q  | 0                                                                                                    |
|                                                               | Family History            | United States &                |        |         | ~  | <b>0</b>                                                                                                    |
| Hawaii grantee index, A-Z 1870-1884                           | Library                   | Canada Film                    | 986208 | 7659385 | Q  | Ó                                                                                                    |
| Kauai Niibau grantor index A-7 1895-1903                      | Family History            | United States &                | 986239 | 7659417 | 0  | 5                                                                                                    |
| Radal, Ninad grantor index,A-2 1055-1905                      | Library                   | Canada Film                    | 500235 | /03941/ | ~  |                                                                                                    |
| Maui Molekai Lanai Kaboolawo granter indey A-7 1945-1960      | Family History            | United States &                | 096240 | 7650419 | 0  | *                                                                                                    |
| Madi, Molokal, Lahal, Kahoolawe grantor hidex, A-2 1045-1005  | Library                   | Canada Film                    | 900240 | /039410 | 4  | 9                                                                                                    |
| Maui Molekai Lanai Kaboolawe granter index A-11870-1884       | Family History            | United States &                | 096241 | 7650410 | 0  | in the second second se |
| riaui, molokai, Lanai, Kanoolawe grantor index, A-J 1670-1664 | Library                   | Canada Film                    | 900241 | 1023413 | 4  | Ø                                                                                                    |
| Maui Malakai Lanai Kabaalawa grantar inday K 7 1070 1004      | Family History            | United States &                | 096242 | 7650420 | 0  | -                                                                                                    |
| maui, molokal, Lanal, Kanoolawe grantor index, K-2 1870-1884  | Library                   | Canada Film                    | 900242 | /059420 | 4  | Ø                                                                                                    |
| Maui Malakai Lanai Kabaalawa grantar inday A 7 1005 1004      | Family History            | United States &                | 096242 | 7650421 | 0  | -                                                                                                    |
| maui, moiokai, Lanai, Kanoolawe grantor index, A-2 1885-1894  | Library                   | Canada Film                    | 986243 | /059421 | 4  | 0                                                                                                    |
| Mari Malalai Lanzi Kabadawa zwentariaday A 7 1005 1000        | Family History            | United States &                | 000044 | 7650400 | 0  | o                                                                                                    |
| Maui, Molokai, Lanai, Kahoolawe grantor index, A-Z 1895-1899  | Library                   | Canada Film                    | 986244 | /659422 | ч  | 0                                                                                                    |
|                                                               | Family History            | United States &                |        |         | ~  | -                                                                                                    |
| Maui, Molokai, Lanai, Kahoolawe grantor index, A-K 1900-1903  | Library                   | Canada Film                    | 986245 | 7659423 | q  | 0                                                                                                    |

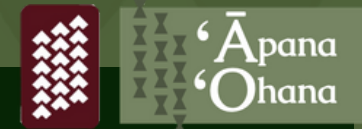

After clicking on the "camera icon" you will be redirected to original scans of the index pages. You can navigate through the index by manually selecting each page or typing in the image number.

| Records         | Images         | Family Tree | Genealogies | Catalog                                                                                                    | Books | Wiki |                                                       |  |
|-----------------|----------------|-------------|-------------|----------------------------------------------------------------------------------------------------|-------|------|-------------------------------------------------------|--|
| Film #          | 607659418      |             |             |                                                                                                    |       |      |                                                       |  |
| 🔇 Image         | 3              | of 393 🔊    |             |                                                                                                    |       |      |                                                       |  |
| +<br>- 524<br>≌ | 0<br>1         | 02490       | 520 M       |                                                                                                    |       |      | $\begin{array}{c ccccccccccccccccccccccccccccccccccc$ |  |
|                 |                |             |             |                                                                                                    |       |      |                                                       |  |
|                 |                |             |             | A The second second sec |       |      |                                                       |  |
| Waiting for sg3 | 0p0.familysear | ch.org      |             |                                                                                                    |       |      |                                                       |  |

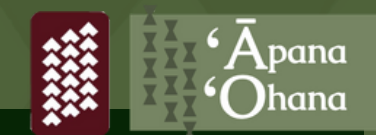

When you click on the scanned image, you will see two pages of an open book. The **Island** that the book references is titled at the top of the page. The left side of the book will list the **Grantee**, **Grantor**, and the **Date** the transaction was made.

The right side of the book lists the Book, Page, and Date of Record of the deed, information on the land Awarded, and the Situation of the Land which includes the Name of Land, District, and Island.

| ;          |           | ISLAND O                              | F MAUI                                    |       |            |      |   |     |      |         |       |        |      | IV    | AUI, MOLOKAI, LANAI                          | and KAHOO                               | DLAWE            |         | 1 |
|------------|-----------|---------------------------------------|-------------------------------------------|-------|------------|------|---|-----|------|---------|-------|--------|------|-------|----------------------------------------------|-----------------------------------------|------------------|---------|---|
|            |           | GRANTEE                               | GRANTOR                                   | DATE  | OF LEASTIN | HENT |   | -   | -    | okiel # | Net   | 6078 C | *    | ng.   | No. OF AMONG, N. P. 401 G.                   |                                         | ALTURITOP MANUEL | INLAND  | T |
|            | A111791   | (Continued)                           |                                           |       |            |      |   |     |      |         |       |        |      |       |                                              |                                         |                  |         |   |
| - 1 -      |           | is (continues)                        | Voument Vata V & bab                      |       | 14         | 1865 |   |     |      | 25 3    | 261   | Apr.   | 4    | 1864  | Canaza) nomena                               |                                         |                  |         |   |
| ray As     |           | · · · · · · · · · · · · · · · · · · · | Forest C X                                | Dag   |            | 1060 |   |     |      | 26      | 447   | Der.   | 9    | +     | (lands, leasebolds, mills, bldgs, mohnry at. |                                         |                  | Mart    |   |
|            | -         |                                       | Allen Pitcha II h wf                      | Mau   |            | 1860 |   |     |      |         | 87    | Hav    | 90   | 1860  | R De 1958 & 1986                             | 10 M/                                   | Fauna            |         |   |
|            | 44        |                                       | Bocene S. H. L. wf                        | -     | 1.0        | *    |   |     |      |         | 121   | June   | 22   |       | A Abrondan                                   | Verselat La                             | wantho           | Malakat |   |
| Rel        | 44        |                                       | Parent J S                                |       | 10         |      |   |     | 1.10 | tona *  | 375   | Ang.   | 16   | 1000  | Do land to                                   | Kapunger wo.                            | Labeline         | Maut    |   |
|            |           | * * et al. Armees                     | Hoherton G. M                             | A.    | -          | 1050 |   |     | 1    | 7 1     | 276   | Mar    | 20   |       | R. P. 1114                                   | Main Ot                                 |                  |         |   |
| The / Tal. |           |                                       | Brewer Chas. 2nd.                         |       | 21         | 1000 |   |     |      |         | and   | 1      |      |       |                                              | Kalan                                   | 1.00             |         |   |
| Rel.       |           |                                       | Ven Holt & Heark                          | 14    | 29         | 1858 |   |     |      |         | 36    | June   | i.   | 1     | ne land                                      | a difference                            | 140              |         |   |
|            | 00        | ocne.                                 | Marshall, T. Set. of Ly Atty, of From.    | Pab.  | 27         | 1865 |   |     |      | 10 1    | 800   | Maz.   | 1    | 1865  | Xal. 277                                     | Inneho                                  | 141              | × 2     | × |
|            |           | Admr.                                 | Cuillon, Chas, F.                         | May   | 10         | 1850 |   |     |      | -       | 427   | Hor.   | 10   | 1859  | * 8515                                       |                                         | 1.00             |         |   |
|            | 201       | Anmes                                 | Rackfeld, J. by Ally.                     | Jane  | -          | 1064 |   |     |      | 14      | 4     | Oet.   | 16   | 1854  | Sundry non, land, bldge, & livestook         |                                         | Walluke Ac.      |         |   |
| ~          | 0.00      | * * Admr.                             | Clephorn, A. S.                           | Inly  | 17         | 1066 |   |     |      | 17 3    | 865   | Dar.   | 14   | 1866  | Pr. land                                     |                                         | Valenano         |         |   |
| D.         | 1.4.5     | · · · · · · · · · · · · · · · · · · · | Envelopet, J. D. Pet. of he destant & The | Here  | 14         | 1054 |   |     |      | 10 5    | 277   | Ang.   | 10   | 1054  | (5 pes, land<br>(Ful 5326 5 Ful 607 4p. 6    | Enlanda }                               | West Turkey      |         |   |
| 1          |           | * * Atty.et als.                      | Karshansha IV.                            | har.  |            | 1058 |   |     |      |         | 850   | Oct.   | 4    | *     | se, land                                     | ,,,,,,,,,,,,,,,,,,,,,,,,,,,,,,,,,,,,,,, |                  |         |   |
| Tr./ D.    |           |                                       | Vefandless, E. C.                         | Tune. | 5          | 1967 |   |     |      | 28 3    | 572   | June   | 7    | 1657  | Paul, nergonal & wived property              |                                         | 252              |         |   |
| м.         | 1.000     | Admr. et als.                         | Enerts, Charles C. 5 - at als             | Ann   | 1          | 1007 |   |     |      | 28      | an    | Mar    | 22   | 1050  | Int.in Lands, lessshold, Eldes, Wohner &c.   |                                         | Vaihee &c.       | Maus    |   |
| D+         |           | . Stafford L.                         | Nakoairana & wf.                          | June  | -03        | 1856 |   |     |      |         | 594   | Apr.   | 16 1 | 1057  | Kul. 11067 B.                                | 4.4                                     |                  |         |   |
| с./м.      | 1.00      | , St. In.                             | Lidgate, Wm.                              | May   | 18         | 1869 |   |     |      | 28 3    | 591   | Sept.  | 30   | 1869  | Fagine Lathe, fixtures Ac.                   |                                         |                  |         |   |
|            |           |                                       |                                           |       |            |      |   |     |      |         |       |        |      |       |                                              |                                         |                  |         |   |
|            |           |                                       |                                           |       |            |      | 1 |     |      |         |       |        |      |       |                                              |                                         |                  |         |   |
|            | AWA       |                                       |                                           |       |            |      |   |     |      |         |       |        |      | -     | (in an appropriate white of day in day )     |                                         |                  |         |   |
| Agrat.     | 1.1.2.2.2 | Atong et al.                          | Clark, Dec. & Co.                         | Pab.  | 24         | 1968 |   |     |      | 85 1    | 121   | Peb.   | 26 1 | 1969. | (h Trade of shoe making for 5 years )        |                                         |                  |         |   |
|            |           |                                       |                                           |       |            |      |   |     |      |         |       |        |      |       |                                              |                                         |                  |         |   |
|            |           |                                       |                                           |       |            |      |   |     |      |         |       |        |      |       |                                              |                                         |                  |         |   |
| 1          | *****     |                                       |                                           |       |            |      |   |     |      |         |       |        |      |       |                                              |                                         |                  |         |   |
| - 0.÷      | 1.1       | A #1.                                 | -Kasi (k)                                 | Jan.  | 13         | 1868 |   |     |      | 25 2    | 200   | War.   | 21 1 | 1968  | int. in Wab. 1 Kul. 1739                     |                                         | 141 1            |         |   |
|            |           |                                       |                                           |       |            |      |   |     |      |         |       |        |      |       |                                              |                                         |                  |         |   |
|            | ABARA     | - Gen alter - 4808                    |                                           |       |            |      |   |     |      |         |       |        |      |       |                                              |                                         |                  |         |   |
| 1.         |           |                                       | Pabasky                                   | Gen.  |            |      |   |     |      |         | 174.0 |        |      |       |                                              |                                         |                  |         |   |
|            |           | -                                     |                                           | AUN   | 1          | 1863 |   | 6 E |      | 22 4    | 130   | JAX.   | 10   | 1991  | 2 7018                                       |                                         | -1-              |         |   |
|            |           |                                       |                                           |       |            |      |   |     |      |         |       |        |      |       |                                              |                                         |                  |         |   |
|            | AWILI     |                                       |                                           |       |            |      |   |     |      |         |       |        |      |       |                                              |                                         |                  |         |   |
| D. / A.    | ÷.,       | . et al:                              | Eslalo 5 wr.                              | Jan   | 15         | 1855 | - |     |      | 6       | inn . | Tab    |      | 1055  | female shild Dashaha 31 ana sid              |                                         |                  |         |   |
|            |           | A ME.                                 | Labatt A ar.                              |       |            |      |   |     |      | 0 4     | in .  | 2981   | -1   | 1933  | remain curre Moorono 25 Ais. old             |                                         |                  |         |   |

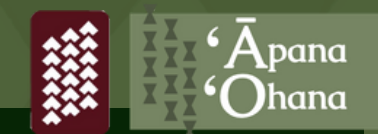

Once you find the kupuna or 'āina you are researching, take note of the information listed. You can also download or print the page to begin building the mo'okū'auhau of 'āina and piecing together its story.

In the example below, Awana, also possibly listed in other documents as *Awon* is noted as the grantee. Awana was given 5 lo'i by Wahaeku, the grantor. This transaction was made on July 1, 1863 and the deed can be found in Book 22, Page 430, recorded in January 26, 1867. The Situation of the Land is not listed.

| A - See a  | 180    | - AWON                                                                                                    | Wahasku                               |         |            |       |     |   | July   |     | 1 1   | 186 | 3     |                                         |        | 22 4           | 430 Ja   | n. 26 <sup>.</sup> | 1867   | 5 Loi |
|------------|--------|----------------------------------------------------------------------------------------------------|---------------------------------------|---------|------------|-------|-----|---|--------|-----|-------|-----|-------|-----------------------------------------|--------|----------------|----------|--------------------|--------|-------|
| 16         |        | ISLAND O                                                                                                    | FMAUI                                 |         |            |       |     | 1 |        | -   | -     |     | N     | MAUI, MOLOKAI, LAN                      | AI a   | and K          | CAHOOL   | AWE                |        | 16    |
| 514.5 ST   |        | GRANTEE                                                                                                    | GRANTOR                               | DATE OF | 18-579 184 | DAT . | +   | - | acot   | -   | 6978  |     | mp.   | Mo. OF AMONG. P. P. 2010.               | 1-     | -              | DP LAND  | NATION MATING      | HELAND |       |
|            | ALLERY | (Continued)                                                                                                    |                                       |         |            |       |     |   |        |     |       |     |       |                                         |        |                |          |                    |        |       |
| P. / A.    |        | James W.                                                                                                    | Youmans, Kate W. & hat.               | July    | 15 3       | 862   | 1   |   | 25     | 260 | Apr.  | 4   | 1868  | Ganeral powers                          |        |                |          |                    |        |       |
| D.         |        | * " Afmy, & Fror. at als.                                                                                                    | Lawara, C. H.                         | Dec.    | 5 1        | RÉR   | - 1 |   | 26     | 447 | Dec.  | 9   | +     | { lands, leastholds, wills, bldgs, Bons | PP1ar  | 11° 1          |          |                    | Maut   |       |
|            |        |                                                                                                    | Allen, Elisha H. A wf.                | May     | 14 1       | 869   |     |   | 28     | 87  | May   | 29  | 1869  | 8. Ps. 2743 & 2086                      |        |                |          | Kauno              |        |       |
|            | 1.1    |                                                                                                    | Rogers, R. H. & wf.                   |         | 18         |       |     |   |        | 121 | June  | 22  |       | 5 Aburutas                              |        | Xeren          | ikel be. |                    | Moleka |       |
| Rel.       | ÷.     | J. W. et als. Oms.                                                                                                    | Energon, J. S.                        |         |            | 2     |     |   | 1 Mice | 375 | Aug.  | 16  | 1858  | pc. land &c.                            |        | Kenne          | tiet     | Labalma            | Maut   |       |
| -          |        | et al. Armers                                                                                                    | Patertson, G. W.                      | Marr    | 20 1       | 15.0  | 1   |   | 7      | 376 | Mar   | 20  |       | R. P. 1116                              |        | Main           | St.      |                    |        |       |
| Par / Rel. |        |                                                                                                    | Branes Char 2nd                       |         | 31         | 100   | - 1 |   | 1      | and | 1     |     |       |                                         |        | -              |          | 1.00               |        |       |
| Rel        |        | Contraction and the second                                                                                                    | Van Folt & Reack                      |         | 20 1       | 156   |     |   |        | 36  | 1000  | -   | 1     | no. land                                |        | a unos         |          | 1.00               |        |       |
|            |        | · · · · · 0000                                                                                                    | Repuball B. Ret of the Atta of Pres   | Rah     | 07 1       | -     |     |   | 10     | 800 | Man   |     | 1054  | Kal 077                                 |        | 1              |          | 14                 |        | 20    |
|            | 1.0    | * * Admin                                                                                                    | Cutilon Chan P                        | Man.    | 30 1       | 100   | 1   |   | 10     | 433 | Hee.  | 10  | 1000  |                                         |        | Lunsh          | nu.      |                    |        | -     |
|            |        |                                                                                                    | Realized 2 to 114                     | NGV.    | 10 14      |       |     |   | 100    | 461 | HOF.  | 20  | 1005  | 010                                     | 1      |                |          |                    | 2 4    |       |
|            |        | t a time                                                                                                    | Sackield, J. by Alty.                 | Jana    | 7 11       | 104   |     |   | 14     | 4   | Ocs.  | 10  | 1004  | binory pos. land, blogs. & livesto      | o.c    |                |          | WALLUNG &          |        |       |
|            |        | Amr.                                                                                                    | stegnoro, A. a.                       | lar     | 17 11      | 100   |     |   | 17     | 365 | Dec.  | 16  | 1865  | (5 yes, land                            |        | and the second | . 1      | linkamao           |        |       |
| <i>b</i> . |        | The all the second second seco | Envenout, J.G. Ret. of by Asines & Tr | May     | 16 18      | 254   | +   |   | 18     | 877 | Aug.  | 70  | 1004  | (Kul. 5336 & Kul. 407 Ap.4              |        | Enlau          | (18.)    | Vallueu            |        |       |
| b.         | 1000   | Atty.et als.                                                                                                    | Kamehameha IV.                        | Aug.    | 1 18       | 163   |     |   |        | 350 | 005.  | 4   |       | pe. land                                |        |                |          |                    |        |       |
| TF./ D.    |        | 1                                                                                                    | McCandless, E. C.                     | Jane    | 5 16       | 967   | +   |   | 23     | 372 | June  | 7   | 1867  | Real, personal & mixed property         |        | *.**           |          | -4-                |        |       |
| м.         | 1.00   | , Admr. et als.                                                                                                    | Farris, Charles C. & wf. at als.      | App.    | 1 16       | 169   |     |   | 28     | 90  | ЯКУ   | 22  | 1869  | Int.in Lands, leasabold, Bldgs, Webr    | ry he. |                |          | Waihee &c          | . Maul |       |
| D+         | 1993   | , Stafford L.                                                                                                    | Nekosiania & wf.                      | June    | 23 18      | 156   | -   |   | 9      | 596 | Apr.  | 16  | 1087  | Kul. 11047 8.                           |        | ***            |          |                    | - 4-   |       |
| с./ж.      |        | y Br Inc                                                                                                    | Lidgata, Mp.                          | May     | 18 18      | 69    | 1   |   | 28     | 391 | Sept. | 30  | 1869  | Engine Lathe, fixtures Ac.              |        | ***            |          | -*-                | - ^-   |       |
|            | -      |                                                                                                    |                                       |         |            |       |     |   |        |     |       |     |       | (in re apprenticentia of day to Ar      |        |                |          |                    |        |       |
| Agrat.     |        | Along of Al.                                                                                                    | Clark, Dec. & Co.                     | Pab.    | 24 16      | 169   |     |   | 25     | 121 | Peb.  | 24  | 1969. | (a Trade of shoe making for 5 year      | 0)     |                |          |                    |        |       |
|            | AWARD  | A                                                                                                    |                                       |         |            |       | 1   |   |        |     |       |     |       |                                         |        |                |          |                    |        |       |
| D.         | •      | & #f.                                                                                                    | Kant (k)                              | dan.    | 13 10      | 60    |     |   | 25     | 200 | Way.  | 21  | 1868  | int. in Mab. 1 Kul. 1739                |        |                |          | 14                 |        |       |
|            | AMARA  | - Dee also - ANDS                                                                                                    |                                       |         |            |       | -   |   |        |     |       |     |       |                                         |        |                |          |                    |        |       |
| ~          | •      | -                                                                                                    | Wahasin .                             | July    | 1 18       | 63    | 1   |   | 22     | 430 | Jaz.  | 96  | 1867  | 5 Leip                                  |        |                |          | -1-                | -*-    |       |
|            | AWILT  |                                                                                                    |                                       |         |            |       |     |   |        |     |       |     |       |                                         |        |                |          |                    |        |       |
| D./ A.     |        | et al.                                                                                                    | Falalo & at                           |         |            |       | -   |   |        |     |       |     |       |                                         |        |                |          |                    |        |       |
|            |        | A MT-                                                                                                    | Laboration and                        | Jani    | 15 18      | 55    | t   |   | 6      | 477 | Feb.  | 21  | 1855  | female child Hookoho 32 yrs. old        |        |                |          |                    |        |       |
|            |        |                                                                                                    | AND ALL OF ME .                       | ang.    | 1 10       | 65    | +   |   | 20     | 37  | Aug.  | 1   | 1865  | " Elena Kapaki                          |        |                |          |                    |        |       |

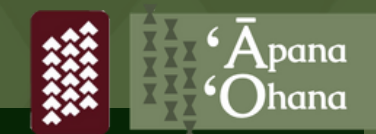

Looking at the information provided in the index, take note of the **Book Number, Page, and Date of Record.** You will use this information to find the Deed attached to the parcel of land you are researching.

Book #: 22 Page #: 430 Date Recorded: January 26, 1867

AWANA - See also - AWON

|            |         | ISLAND O                    | F MAUI                                  |       |            |       |     |     |       |       |         | Π      | MAUI, MOLOKAI, LANAI a                                                         | nd H  | AHOOL     | AWE               |         |
|------------|---------|-----------------------------|-----------------------------------------|-------|------------|-------|-----|-----|-------|-------|---------|--------|--------------------------------------------------------------------------------|-------|-----------|-------------------|---------|
|            |         | GRANTEE                     | GRANTOR                                 | DATE  | OF TRUSTIN | INENT |     |     | acot  | rvee  | 6478.0P | AELENO | No. 107 AMARIN. P. P. 101 G.                                                   | PAR A | E OF LAND | TaxTNEP<br>MATHOD | IRLAND  |
|            | AUST    | s (Continued)               |                                         |       |            |       |     |     |       |       |         |        |                                                                                |       |           |                   |         |
| P./ A.     |         | , James W.                  | Younans, Kate W. & bab.                 | July  | 15         | 1862  | 1   |     | 25    | R50 J | lpr.    | 4 1868 | General powers                                                                 | 10    |           |                   |         |
| D.         |         | . * " Admr. & Emor. at als. | Lewers, C. H.                           | Dec.  | 5          | 1868  |     |     | 55    | 447 1 | Dec.    | 9 *    | {lands,leancholds,mills,hidgs, Schury Plan                                     | - n } |           |                   | Maut    |
|            |         | 1. T. T                     | Allen, Elisha H. & wf.                  | Ney   | 3.4        | 1869  | - 1 |     | 26    | 87 1  | lay 2   | 1869   | R.Ps. 2743 & 2966                                                              |       |           | Капро             |         |
|            |         | 2 T T                       | Rogers, H. & wf.                        |       | 18         |       | 1   |     |       | 121   | une 2   | 12 *   | 5 Ahupusas                                                                     | Kapo  | abel bo.  |                   | Molokal |
| Hel.       | -       | . J. W. et als. Gone.       | Energon, J. S.                          | -6-   |            |       |     | 1.1 | Miges | 576 / | lug. 1  | 6 1858 | pc. land &c.                                                                   | Kean  | atkt      | Labaina           | Marc1   |
| -          |         | . " " et al. Anmees         | Hobertson, G. M.                        | May   | 29         | 1658  |     |     | 7     | 375 1 | lay 2   | 9 *    | R. P. 1114                                                                     | Main  | st.       |                   |         |
| Par./ Pel. |         |                             | Brewer, Chas. 2nd.                      |       | 20         | C     |     |     |       | 396   |         |        |                                                                                | Kuhu  |           |                   |         |
| Rel.       | •       |                             | Ven Holt é Hezek                        | 1.    | 29         | 1858  | 2   |     | 8     | 36 4  | ane     | 1 .    | pt. land                                                                       |       |           |                   |         |
|            |         | . * * * * none.             | Marshall, T. Set.of by Atty.ef Exor.    | Peb.  | 27         | 1865  |     |     | 10    | 399 3 | (n7.    | 1 1865 | Kul. 277                                                                       | Lune  | ња        |                   | * &c    |
|            | 1.00    | , * * Admr-                 | Cuillou, Chas. F.                       | Nov.  | 10         | 1859  |     |     | •     | 427 3 | lov. 1  | 0 1859 | * #515                                                                         |       |           |                   |         |
|            | 10      | . * * Ansates               | Sackfeld, J. by Atty.                   | Jane  | 7          | 1864  |     |     | 14    | 4 (   | )es. 1  | 4 1854 | Sundry pos.land, bldgs. & livestock                                            |       |           | Vailuku &c.       |         |
| ~          | 3e0     | , * * Admr.                 | Cleghorn, A. S.                         | July  | 17         | 1866  |     |     | 17    | 365 1 | lec. 1  | 4 1866 | Pr. land                                                                       |       |           | Makamao           |         |
| D.         | 100     | , " " et als.               | Esvekost, J. J. Ret. of by Assner & Tr. | May   | 16         | 1854  |     |     | 18    | 277 1 | log. 1  | 0 1854 | (3 pes, land<br>(Kul. 5336 & Kul. 407 Ap.4                                     | Enlu  | ula }     | Wattuku           |         |
| L.         | 383     | . * * Atty.et als.          | Kamehaneha IV.                          | Aug.  | 1          | 1053  |     |     | ÷.    | 350 0 | et.     | 4 *    | pe. land                                                                       |       |           |                   |         |
| tr./ D.    | - 1900  | 1 T T TT.                   | McCandless, E. C.                       | Jane  | 5          | 1867  |     |     | 23    | 372 1 | une     | 7 1867 | Real, personal & mixed property                                                | -     |           |                   |         |
| м.         | $(\pi)$ | , " * Admr. et als.         | Farris, Charles C. & wf. at als.        | App.  | 1          | 1869  |     |     | 28    | 90 5  | 117 2   | 1869   | Int.in Lands, leasehold, Bldgs, Wohnry &c.                                     |       |           | Waihee &c.        | Maul    |
| D+         | 1.23    | . Stafford L.               | Nakoakario & wf.                        | June  | -23        | 1856  |     |     | 8     | 596 3 | pr. 1   | 6 1087 | Kul. 11047 B.                                                                  | -     |           |                   |         |
| с./м.      |         | , St in                     | Lidgate, Mg.                            | May   | 18         | 1869  |     |     | 28    | 391 8 | lept. 3 | 0 1869 | Engine Lathe, fixtures Ac.                                                     | -     | •         |                   |         |
|            | 484     |                             |                                         |       |            |       |     |     |       |       |         |        |                                                                                |       |           |                   |         |
| Agrat.     | •       | Atong of al.                | Clark, Des. & Co.                       | Pab.  | 24         | 1958  | 1   |     | 25    | 121 3 | 4b. 2   | 1969.  | (in re apprenticeship of Awa in Art )<br>(h Trade of shee making for 5 years ) |       |           |                   |         |
|            |         |                             |                                         |       |            |       |     |     |       |       |         |        |                                                                                |       |           |                   |         |
|            | AWAHD   | N                           |                                         |       |            |       | -   |     |       |       |         |        |                                                                                |       |           |                   |         |
| D.         | •       | h wf.                       | Kasi (k)                                | Jan.  | 13         | 1060  |     |     | 25    | 200 1 | ar. 2   | 1 1868 | int. in Mah. 1 Kul. 1739                                                       | ·     |           | · · · ·           | - 4-    |
|            |         |                             |                                         |       |            |       | -   |     | /     | -     |         |        |                                                                                |       |           |                   |         |
|            | AWARA   | - See wire - ANON           |                                         |       |            |       |     | /   |       |       |         |        |                                                                                |       | -         |                   |         |
|            |         |                             | Wahasku                                 | dula  |            | 1863  |     | /   | - 20  | 430   | -       | 6 1967 | 5 Tota                                                                         |       |           | 1 martine         |         |
|            |         |                             |                                         | and a |            |       | +   |     | -     | 430 0 | HA 2    | 0 100/ | A MYAR                                                                         |       |           |                   | -       |
|            |         |                             |                                         |       |            |       |     |     |       |       |         | 1      |                                                                                |       |           |                   |         |

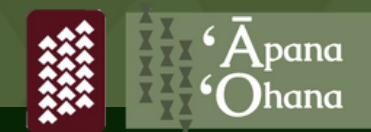

Go back to the Film / Digital Notes page and scroll down the list of Island indexes until you see "Deeds." Find the Book Number that matches the 'āina you are researching and click on the camera icon to open. *Ex. Book 22* 

| Maui, Molokai, Lanai, Kahoolawe grantor index, A-K 1900-1903                                                                 | Family History<br>Library | United States &<br>Canada Film |
|----------------------------------------------------------------------------------------------------|---------------------------|--------------------------------|
| Maui, Molokai, Lanau, Kahoolawe grantor index, L-Z 1900-1903 Maui, Molokai, Lanai,<br>Kahoolawe grantor index, A-Z 1906-1908 | Family History<br>Library | United States 8<br>Canada Film |
| Wills, v. 1 1847-1849 Vessels, v. 1 1847-1850 Royal conveyances, v. 1 1847<br>Miscellaneous, v. 1 1844-1846                  | Family History<br>Library | United States 8<br>Canada Film |
| Deeds, v. 1 1846-1852 Lease, v. 1 1846 C/Mortgage, v. 1 1849-1851 Mortgage, v. 1 1846-<br>1854                               | Family History<br>Library | United States 8<br>Canada Film |
| Deeds, v. 2-3 1846-1849                                                                                                    | Family History<br>Library | United States 8<br>Canada Film |
| Deeds, v. 4-6 1849-1855                                                                                                    | Family History<br>Library | United States 8<br>Canada Film |
| Deeds, v. 7-10 1855-1858                                                                                                    | Family History<br>Library | United States 8<br>Canada Film |
| Deeds, v. 11-14 1858-1862                                                                                                    | Family History<br>Library | United States 8<br>Canada Film |
| Deeds, v. 15-19 1862-1865                                                                                                    | Family History<br>Library | United States 8<br>Canada Film |
| Deeds, v. 20-24 1865-1867                                                                                                    | Family History<br>Library | United States 8<br>Canada Film |
| Deeds, v. 25-29 1867-1870                                                                                                    | Family History<br>Library | United States 8<br>Canada Film |
| Deeds, v. 30-34 1870-1872                                                                                                    | Family History<br>Library | United States 8<br>Canada Film |

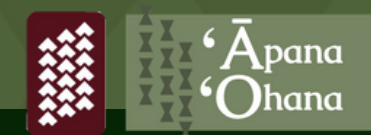

Scroll through the thumbnail images until you find the Book Number you are looking for. *(Ex. Book 22)* 

It is important to note that Page Number does <u>NOT</u> equate to Image Number. You will have to manually search for the corresponding book and page number.

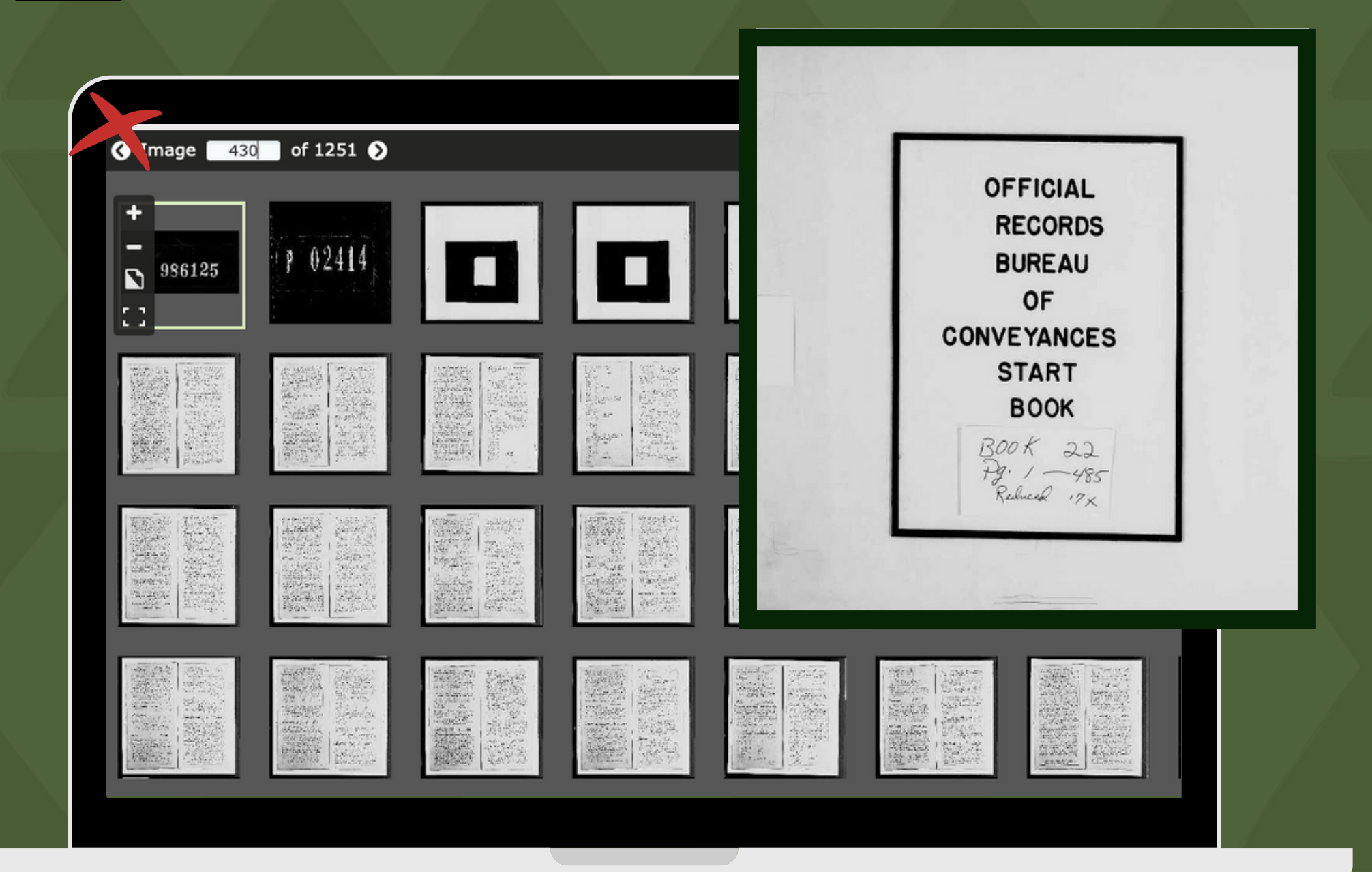

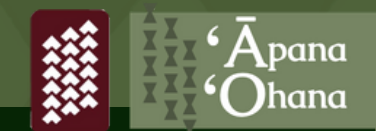

Carefully scroll through the pages of the book until you find the corresponding page number you are looking for. The page number is located on the upper left-hand corner of the page.

real intents as to the purposes therein Setfatho John Ras hotary Public for the Island of Maries a me wa hope - maloko a o ka asao dua har is ake ina when hoslin Walleter Mane B like me na mea iar l a mena hoopsuspece issually appeared before see this fifth day of December and 186 I. Marral and & haince his laste Acourally acknowledged I hacke no keep her they had executed the withen Instancent for theuses Apropodes inoa me ka hoopile e thestin setfath and I haini this four of Marval heing en amine separate and apart pain lerbas band actuan ladged that she signed the same without fear a constraint of her husband and PS bia kekahi mea e of her ever per well and content Themas W Corrite agent to late pour ole ka arao elica active wledgements for the Siland of Marins hochinalina inca Marif mea e peli paro ando as this of day of Seconder and 1866 at Saharna personally appeared Im Thalunipoo before me Hekele and Woolica her wife parties to the foregoine ۲ Hoike ite make instrument and Severally acknowledged that they had executed the same for the uses there there are set futto - and the said Terrenelly appeared Hooleia having been examined by me deparate and a part pain herbuchand action baged that she had executed the dame without amoana ( Chinema fear in constraints of her husband and Jointly and Severalle William ap Janes hotory Jublio Same and delivered it Nousairan Selando Nouslules Cakings therein Detfalle. batter 15 day of december ad 1866 before me personally appeared

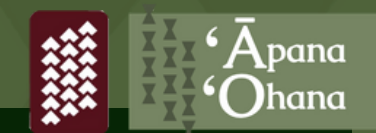

Search through the page until you find the **deed** you are looking for. You can **download** or print the document and add it to your file. If you plan to use FamilySearch again to find this document, it is a good idea to take note of the **Image Number**. When looking for this document again, you can simply type in the Image Number instead of scrolling through the pages.

| ecords Images Family Tree Genealogies Catalog Books Wiki |                                                                                                    |
|----------------------------------------------------------|----------------------------------------------------------------------------------------------------|
| Pilm # 007659335 ▼                                       | Source Box Attach to F                                                                                                    |
| Image 722 of 1251 )                                      | Print ± Download                                                                                                    |
| Bines Bruce lestre Couvergenes                           | Hahull<br>Happelapala kislim<br>ivalalia kumatolin<br>Kalue (k) no Kali<br>muas a me Kahiki<br>me ta asas elus<br>ana mai o ta asas el<br>ke Umi kumalima a<br>koshahi - no laila a<br>la ma te kos limalin<br>ena Luna Kona en<br>Cahus nona ka Keles<br>dia hai mana kii<br>sia man. apana de<br>Cheia man afa<br>apan kain chos elo<br>ka asas elus - a pe |